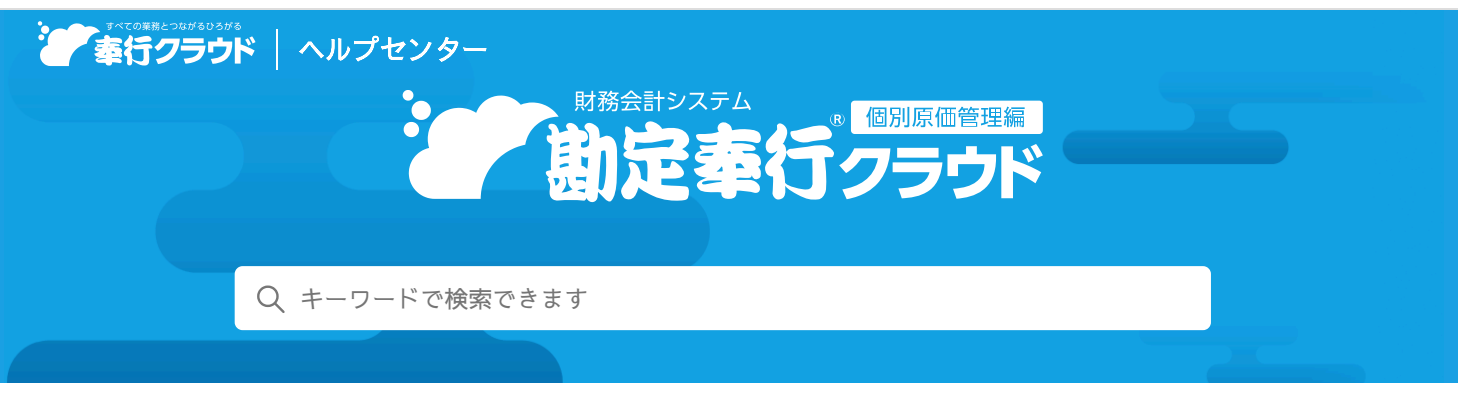

奉行クラウド ヘルプセンター > 勘定奉行クラウド[個別原価管理編] > リリースノート

🖶 ヘルプを印刷

### 2025/01/07(予定) 機能追加

# 代入摘要に「前年(西暦)」や「〇ヵ月前」などの項目を追加 他8 件

# トピック

#### • 取引入力

- 代入摘要に「前年(西暦)」や「〇ヵ月前」などの項目を追加
- 仕訳伝票起票時に、仕訳伝票の消費税額の合計を確認したい
- 仕訳明細を入力する行の背景色を交互に色分けしたい
- もとの仕訳伝票を複写して貸借を反転させ、一部の科目だけを変更して登録できるメニューを追加
- 会計帳票
  - 現預金内訳表で、勘定科目ごとに空白行を挿入したい
  - 合計残高試算表や科目別推移表などで補助科目を出力する場合に、勘定科目と区別しやすいようにインデントを付けたい
  - 帳票に出力するマスターの並び順を自由に変更したい
- 内訳書/概況書
  - 内訳書の0円明細出力機能を追加
  - 内訳書ごとに「記載内容の簡素化」機能を追加

# 取引入力

# 代入摘要に「前年(西暦)」や「〇ヵ月前」などの項目を追加

仕訳伝票の摘要で使用する代入項目(代入摘要)に、「前年(西暦)」や「〇ヵ月前」など、使用頻度の高い項目を追加しました。

また、伝票日付の書式(半角/全角、前に0を付けるか)も設定できるようになりました。 代入摘要の詳細は、目的から探す「代入摘要を活用する」をご参照ください。

追加した代入項目は、以下のとおりです。

• ヘッダー情報

| 項目種別 | 代入項目                                                  |
|------|-------------------------------------------------------|
| 年    | 前年(西暦) 前年(和暦) 翌年(西暦) 翌年(和暦)                           |
| 月    | 3ヵ月前 4ヵ月前 5ヵ月前 6ヵ月前 7ヵ月前 8ヵ月前 9ヵ月前 10ヵ月前 11ヵ月前<br>翌々月 |
|      | 3ヵ月後 4ヵ月後 5ヵ月後 6ヵ月後 7ヵ月後 8ヵ月後 9ヵ月後 10ヵ月後 11ヵ月後        |

| 日   |         |
|-----|---------|
| 年月  | 年月(翌々月) |
| 年月日 |         |

• 明細情報

| 項目種別   | 代入項目     |
|--------|----------|
| 借方明細情報 | 借方取引先コード |
| 貸方明細情報 | 貸方取引先コード |

### 対応メニュー

摘要を入力できるすべてのメニュー

### 仕訳伝票起票時に、仕訳伝票の消費税額の合計を確認したい

仕訳伝票起票時に、仕訳伝票の消費税額の合計を確認できるようになりました。 請求書ごとに仕訳伝票を起票する際に、請求書の消費税額と突合できます。 [仕訳伝票入力] 画面で [F3:設定] を押し、 [表示] ページの消費税額の合計で「表示する」を選択すると、表示できます。

• 仕訳伝票入力

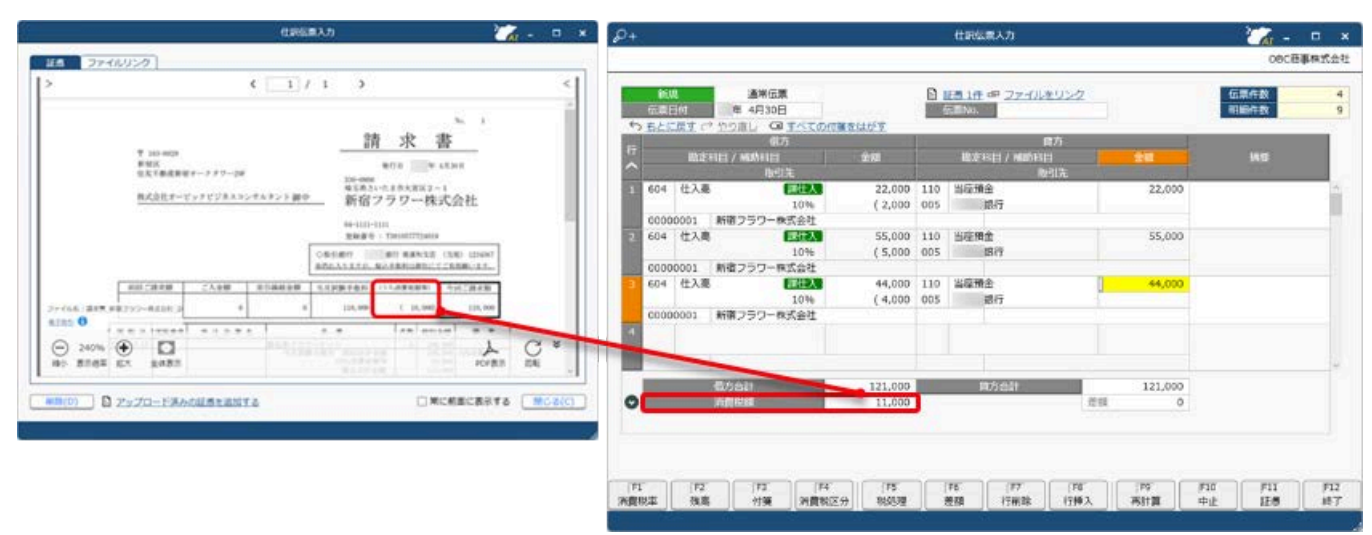

#### • 仕訳帳

| 49 <b>4</b>                     | 🔀 . e x                        | P+ Q                   | 🖶 👆 🖷                 | •                           |                 |          | 住訳帳          |              |         | Car -    |                  |
|---------------------------------|--------------------------------|------------------------|-----------------------|-----------------------------|-----------------|----------|--------------|--------------|---------|----------|------------------|
| 25 C 1 / 1                      | ə d                            | -                      |                       |                             |                 |          |              |              |         | OBC      | 意事株式自            |
|                                 | 54                             | 第317月間<br>デ <u>まとの</u> | 3 白 作<br>て他王する 8 重3   | 4月1日 王<br>またチェックする <b>ク</b> | 年 4月30日<br>秋東する | ۵        |              |              |         |          | 3198 <b>年</b> 11 |
| ¥ 103-003                       | <u></u>                        | -                      |                       | 低方                          |                 | <u>(</u> | 貸方           |              | V.      | 1-121-01 |                  |
| 12.55. F. 新闻 新闻(中一 2 月 7 - 2 M) | 231-060                        |                        | 勘定科目 / 袖              | 的科目                         | 金額              |          | 勘定科目 / 補助科目  | 金額           |         | MIT      |                  |
| 性点自任モービーナビジネスコンチルアント調中          | ※50.1×1±0×23×2-1<br>新宿フラワー株式会社 |                        |                       | 取引先                         |                 |          | 取引先          |              |         |          |                  |
|                                 | THE PARTY PROPERTY             | [伝票日付]                 | 年 4月30日               | [伝票)                        | io.] 000001     |          |              |              | 111     | 通常       | 1                |
|                                 | 2849.0 1                       | 1 604                  | 住入高                   | 課性入                         | 22,000          | 110      | 当座預金         | 22,000       |         |          |                  |
| 1                               | BORN BU RANKE CARL DIAN        |                        |                       | 10%                         | ( 2,000         | 005      | 銀行           |              |         |          |                  |
|                                 | BEALTS, MERSONS COMPLEX.       | 000                    | 00001 新宿フラ            | ワー株式会社                      |                 |          |              |              |         |          |                  |
| NAL BREAK STREET STREET STREET  | TRADEFORM COLUMNIES STOCTOR    | 2 604                  | 仕入高                   | 課性入                         | 55,000          | 110      | 当座預金         | 55,000       |         |          |                  |
| 0 1                             | 110,000 ( 10,000 100,000       |                        |                       | 1096                        | ( 5,000         | 005      | 銀行           |              |         |          |                  |
| 2508 (2) [7]                    | 1 1 0 81                       | 000                    | 00001 新宿フラ            | ワー株式会社                      |                 |          |              |              |         |          |                  |
| STOP IC SART                    | stran as as                    | 3 604                  | 住入高                   | 課性入                         | 44,000          | 110      | 当寝預金         | 44,000       |         |          |                  |
|                                 |                                |                        | and the second second | 1096                        | ( 4,000         | 005      | 銀行           |              |         |          |                  |
|                                 |                                | 000                    | 00001 単相子空            | 了一種可能計                      |                 |          |              |              |         |          |                  |
|                                 |                                | ALC: NO                | 806R                  |                             | 11,000          | 8 11     |              | 121,000      |         |          |                  |
|                                 |                                | (87.98:                |                       | 0                           | Lintuin AD]     | -        |              |              |         |          | _                |
|                                 |                                |                        |                       |                             |                 |          |              |              |         |          |                  |
|                                 |                                | 1F1                    |                       | (F3 (F4                     | FS<br>Verame    |          | PO MART      | FS F9        | F10     |          | FI               |
|                                 |                                | 1062                   |                       | 1998 05524                  | A GUR           |          | 199M - ] [ . | 19 MAI 19 LE | MITTERE |          | 1 901            |

対応メニュー

仕訳伝票を起票するすべてのメニュー [財務会計 - 取引入力 - 仕訳伝票承認]メニュー

[財務会計 - 会計帳票 - 仕訳帳]メニュー

**仕訳明細を入力する行の背景色を交互に色分けしたい** 

複数の仕訳明細を入力する際に見やすいよう、行の背景色を交互に色分けするようにしました。

| D+ |                    |                            |                           |           |           |       | 住訳伝蒙入力                      |        |           |     | · ~ -      | • ×   |
|----|--------------------|----------------------------|---------------------------|-----------|-----------|-------|-----------------------------|--------|-----------|-----|------------|-------|
| _  |                    |                            |                           |           |           |       |                             |        |           |     | 06C数       | 事株式会社 |
| 5  | (1)3<br>仮書目<br>もとに | <b>व</b><br>141<br>अप ल फा | 通常伝算<br>年11月 1日<br>21日 〇日 | 147000188 | ±164      |       | E日を添付 の ファ-<br>ボーNo. 000004 | バルをリンク |           | 信   | 条件数<br>局件数 | 4     |
| 67 |                    | and a second               | 67                        | j         |           |       |                             | 與方     |           |     | 10.00      |       |
| ~  | e.<br>Generation   | 職定相目                       | / 補助相目                    | 1         | 金額        | 20000 | 精定和目 / 補助#                  | 泪      | 金額        |     | 5555       |       |
| 1  | 100                | 現金                         |                           |           | 2,200,000 | 203   | 機械及び装置                      | 1096   | 1,500,000 |     |            | î     |
| 2  |                    |                            |                           |           |           | 905   | 國定資産売却益                     | 10%b   | 500,000   |     |            |       |
| 3  |                    |                            |                           |           |           | 330   | 低受消費税                       | 10%    | 200,000   |     |            |       |
| 4  | 230                | 減価償却累                      | 1168                      |           | 2,500,000 | 203   | 模械及び装置                      |        | 2,500,000 |     |            |       |
| 5  |                    |                            |                           |           |           |       |                             |        |           |     |            |       |
| 6  |                    |                            |                           |           |           |       |                             |        |           |     |            |       |
| 2  |                    |                            |                           |           |           |       |                             |        |           |     |            |       |
| ٦  |                    | 457                        | olt                       | 100       | 4,700,000 | -     | 取万合計                        |        | 4,700,000 |     |            | (M)   |
| 0  | _                  |                            |                           |           |           | _     |                             | 20     | 0         |     |            |       |
|    |                    |                            |                           |           |           |       |                             |        |           |     |            |       |
|    |                    |                            |                           |           |           |       |                             |        |           | _   |            | _     |
| F1 | 1                  | F2                         | F3                        | [F4]      | F5        |       | F7                          | F8     | [F9]      | F10 | FII        | F12   |

交互に色分けするかは、 [仕訳伝票入力] 画面で [F3:設定] を押し、 [表示] ページの行の背景色で設定できます。

#### 対応メニュー

仕訳伝票を起票するすべてのメニュー

[財務会計 - 会計帳票 - 仕訳帳]メニュー

### もとの仕訳伝票を複写して貸借を反転させ、一部の科目だけを変更して登録できるメニューを追加

仕訳帳や元帳から[仕訳伝票入力] 画面にジャンプせずに、その場で仕訳伝票を修正する場合も、もとの仕訳伝票の貸借を反転さ せて、新しい仕訳伝票として複写できるようになりました。

[F8:反対仕訳]を押した際に、以下のどちらかの処理方法を選択できます。

- もとの仕訳伝票を取り消して反対仕訳とする(従来の処理)
- 新しい仕訳伝票として複写する

処理方法は、[仕訳伝票入力 - 設定]画面の[運用]ページでも設定できます。

#### 対応メニュー

[財務会計 - 取引入力 - 仕訳伝票承認] メニュー [財務会計 - 取引入力 - 取引明細リスト] メニュー [財務会計 - 取引入力 - 証憑リスト] メニュー [財務会計 - 会計帳票 - 仕訳帳] メニュー [財務会計 - 会計帳票 - 元帳 - 元帳] メニュー [財務会計 - 会計帳票 - 資金繰り - 資金繰り明細表] メニュー [財務会計 - 消費税帳票 - 消費税区分明細表] メニュー [財務会計 - 消費税帳票 - 消費税手入力確認リスト] メニュー [原価管理 - 原価帳票 - プロジェクト台帳 - プロジェクト台帳] メニュー [決算処理 - IFRS組替 - 仕訳帳[IFRS]] メニュー (『奉行V ERPクラウド』をご利用の場合)

### 会計帳票

### 現預金内訳表で、勘定科目ごとに空白行を挿入したい

勘定科目ごとに空白行を挿入できるようになりました。 画面と印刷の場合は、[条件設定]画面の[基本]ページで「勘定科目ごとに空白行を出力する」にチェックを付けます。 転送の場合は、[データ作成条件設定]画面の[基本]ページで「空白行」にチェックを付けます。 また、補助科目が登録されている場合は、勘定科目の文字を緑色で画面表示するようにしました。

| TABLE |            | 至 年 3月31日     | Ð             |               |               | 税55<br>単位:F |
|-------|------------|---------------|---------------|---------------|---------------|-------------|
| 3-6   | <b>科目名</b> | 維結铁高          | 蜀方            | 黄方            | 秋高            |             |
| 100   | 現金         | 24,852,680    | 16,410,000    | 17,612,470    | 23,650,210    |             |
| 101   | 小口現金       | 639,805       | 400,000       | 212,980       | 826,825       |             |
| A1220 | 現金計        | 25,492,485    | 16,810,000    | 17,825,450    | 24,477,035    |             |
| 110   | 出度預金       | 851,319,508   | 6,591,164,640 | 5,386,109,583 | 2,056,374,565 |             |
| 001   | 東都中央銀行本店   | 45,103,613    | 2,696,563,720 | 2,006,948,012 | 734,719,321   |             |
| 002   | 北日本銀行本店    | 181,293,945   | 333,025,000   | 387,412,871   | 126,906,074   |             |
| 003   | 西部銀行本店     | 467,782,350   | 3,022,780,620 | 2,605,042,700 | 885,520,270   |             |
| 004   | 南の島銀行本店    | 157,139,600   | \$38,795,300  | 386,706,000   | 309,228,900   |             |
| 000   | その他        | 0             | 0             | 0             | 0             |             |
| 111   | 普通預金       | 1,435,000,000 | 340,000,000   | 100,000       | 1,774,900,000 |             |
| 001   | 東都中央銀行本店   | 350,000,000   | 80,000,000    | 100,000       | 429,900,000   |             |
| 002   | 北日本銀行本店    | 20,000,000    | 0             | 0             | 20,000,000    |             |
| 003   | 西部銀行本店     | 700,000,000   | 170,000,000   | 0             | 870,000,000   |             |
| 004   | 南の島銀行本店    | 365,000,000   | 90,000,000    | 0             | 455,000,000   |             |
| 105   | 三并住友銀行 0 0 |               | 0             | 0             |               |             |
| 000   | その他        | 0             | 0             | 0             | 0             |             |
|       |            |               |               |               | 14            |             |

### 対応メニュー

[財務会計 - 会計帳票 - 勘定科目内訳表 - 現預金内訳表] メニュー

合計残高試算表や科目別推移表などで補助科目を出力する場合に、勘定科目と区別しやすいようにインデン トを付けたい

合計残高試算表や科目別推移表などで補助科目を出力する場合に、補助科目名にインデントが付くようになりました。 画面と印刷の場合は、必ずインデントが付きます。

転送の場合は、[データ作成条件設定]画面の[基本]ページで「補助科目のインデント」にチェックを付けます。

| A19180 | 自 年 4月 1日 | 至 年 3月31日     |               |               |               | 税該            | 胰: |
|--------|-----------|---------------|---------------|---------------|---------------|---------------|----|
| 的服装    | 捐益計算書     |               |               |               |               |               | 1  |
|        | pin/r     | 第二年 4月        | 年 5月          | 年 6月          | 年 7月          | 年 8月          | 1  |
|        | HUG .     | 機器            | 秋高            | 鉄高            | 務高            | 残高            | 1  |
| 100    | 現金        | 24,280,180    | 24,072,340    | 24,344,910    | 24,214,820    | 24,159,140    | 1  |
| 101    | 小口現金      | 612,115       | 599,185       | 584,955       | 573,465       | 562,115       |    |
| A1220  | 現金計       | 24,892,295    | 24,671,525    | 24,929,865    | 24,788,285    | 24,721,255    | 1  |
| 110    | 当座預金      | 1,297,629,041 | 1,722,176,827 | 2,554,423,583 | 2,675,570,621 | 2,757,385,933 |    |
| 001    | ■東都中央銀行本店 | 193,553,146   | 403,254,932   | 671,496,908   | 680,022,808   | 625,856,120   |    |
| 002    | 北日本銀行本店   | 183,893,945   | 209,933,945   | 256,363,945   | 257,233,083   | 275,233,083   |    |
| 003    | 西部旅行本店    | 690,242,350   | 838,468,350   | 1,263,373,330 | 1,360,185,330 | 1,451,183,330 |    |
| 004    | 南の島銀行本店   | 229,939,600   | 270,519,600   | 363,189,400   | 378,129,400   | 405,113,400   |    |
| 111    | 普通預金      | 1,434,900,000 | 1,434,900,000 | 1,464,900,000 | 1,534,900,000 | 1,544,900,000 |    |
| 001    | 東都中央銀行本店  | 349,900,000   | 349,900,000   | 359,900,000   | 359,900,000   | 369,900,000   |    |
| 002    | 北日本銀行本店   | 20,000,000    | 20,000,000    | 20,000,000    | 20,000,000    | 20,000,000    |    |
| 003    | 西部銀行本店    | 700,000,000   | 700,000,000   | 720,000,000   | 770,000,000   | 770,000,000   |    |
| 004    | 南の島銀行本店   | 365,000,000   | 365,000,000   | 365,000,000   | 385,000,000   | 385,000,000   |    |
|        |           | C.            |               |               |               | ,             | £, |

また、補助科目を出力する場合は、勘定科目ごとに空白行を挿入できるようになりました。 画面と印刷の場合は、[条件設定]画面の[基本]ページで「勘定科目ごとに空白行を出力する」にチェックを付けます。 転送の場合は、[データ作成条件設定]画面の[基本]ページで「空白行」にチェックを付けます。

| 145135 | 自 年 4月 1日 | 至 年 3月31日     |               |               |               | 税抜 機<br>単位:   |
|--------|-----------|---------------|---------------|---------------|---------------|---------------|
| 后対制表   | 損益計算書     | 年 4月          | 4 SA          | 4 6月          | 年 7月          | # 8A          |
| 13-1F  | 科目名       | 18.4          | 19.00         | HAN .         | HA            | 15.45         |
| 100    | 現金        | 24,280,180    | 24,072,340    | 24,344,910    | 24,214,820    | 24,159,140    |
| 101    | 小口現金      | 612,115       | 599,185       | 584,955       | \$73,465      | 562,115       |
| A1220  | 現金計       | 24,892,295    | 24,671,525    | 24,929,865    | 24,788,285    | 24,721,255    |
| 110    | 当应预会      | 1,297,629,041 | 1,722,176,827 | 2,554,423,583 | 2,675,570,621 | 2,757,385,933 |
| 001    | 東都中央銀行本店  | 193,553,146   | 403,254,932   | 671,496,908   | 680,022,808   | 625,856,120   |
| 002    | 北日本銀行本店   | 183,893,945   | 209,933,945   | 256,363,945   | 257,233,083   | 275,233,083   |
| 003    | 西部銀行本店    | 690,242,350   | 838,468,350   | 1,263,373,330 | 1,360,185,330 | 1,451,183,330 |
| 004    | 南の島銀行本店   | 229,939,600   | 270,519,600   | 363,189,400   | 378,129,400   | 405,113,400   |
| . 111  | 普通预会      | 1,434,900,000 | 1,434,900,000 | 1,464,900,000 | 1,534,900,000 | 1,544,900,000 |
| 001    | 康都中央銀行本店  | 349,900,000   | 349,900,000   | 359,900,000   | 359,900,000   | 369,900,000   |
| 002    | 北日本銀行本店   | 20,000,000    | 20,000,000    | 20,000,000    | 20,000,000    | 20,000,000    |
| 003    | 西部銀行本店    | 700,000,000   | 700,000,000   | 720,000,000   | 770,000,000   | 770,000,000   |
| 004    | 南の島銀行本店   | 365,000,000   | 365,000,000   | 365,000,000   | 385,000,000   | 385,000,000   |
|        |           | £             |               |               |               |               |

### 対応メニュー

[財務会計 - 会計帳票 - 合計残高試算表 - 合計残高試算表] メニュー
[財務会計 - 会計帳票 - 勘定科目内訳表 - 現預金内訳表] メニュー
[財務会計 - 会計帳票 - 集計表 - 部門集計表] メニュー
[財務会計 - 会計帳票 - 集計表 - セグメント 1 集計表] メニュー (『奉行V ERPクラウド』をご利用の場合)
[財務会計 - 会計帳票 - 集計表 - セグメント 2 集計表] メニュー (『奉行V ERPクラウド』をご利用の場合)
[財務会計 - 会計帳票 - 集計表 - 取引先集計表] メニュー
[財務会計 - 会計帳票 - 集計表 - プロジェクト集計表] メニュー
[財務会計 - 会計帳票 - 集計表 - 摘要集計表] メニュー
[財務会計 - 会計帳票 - 推移表] メニュー
[財務会計 - 会計帳票 - 推移表] メニュー (集計対象が「科目」の場合)
[財務会計 - 予算管理 - 予算実績集計表] メニュー
[財務会計 - 予算管理 - 予算実績対比表] メニュー
[財務会計 - 予算管理 - 予算実績対比表] メニュー (集計対象が「科目」の場合)
[決算処理 - IFRS組替 - 合計残高試算表[IFRS]] メニュー (『奉行V ERPクラウド』をご利用の場合)

### 帳票に出力するマスターの並び順を自由に変更したい

[条件設定] 画面で指定したマスターの並び順を、自由に変更できるようになりました。

| P+             | 部門内訳表 - 条件設定                     | <u> 7</u>                   |
|----------------|----------------------------------|-----------------------------|
| 基本             | 集計週間                             | A ( MA(V)                   |
| 住訳伝蘭           | 年 3月期 -                          | 📅 BRM(P)                    |
| 出力             | 年 4月 · 1 日 ~ 年 3月 · 31 日 開閉指定(M) | 人 PDF(F)                    |
|                | 集計部C ()                          | [→ データ竹馬(E).                |
|                | * \$PT3                          |                             |
|                | ○部門グループ                          | パターン作品(C)                   |
|                | S 2017                           |                             |
|                | D−F • #158                       |                             |
|                | 011 札幌支店                         |                             |
|                | 041 名古屋交店 二                      |                             |
|                | 021 仙台支店                         |                             |
| <u>Ок</u> +773 | 032 横浜支店                         |                             |
|                | 削除(0)                            |                             |
|                | 集計相目                             |                             |
|                | * 勘定科目                           |                             |
|                | ○料目区分                            | キャンセル                       |
|                | □ 勤友利自                           | <ul> <li>ヘルレプ(H)</li> </ul> |

対応メニュー

[条件設定] 画面でマスターを指定できるすべての帳票メニュー

### 内訳書/概況書

メインメニュー左側の「サービス選択」に「申告奉行[内訳書/概況書編]」が表示されている場合は、以下もあわせてご参照くだ さい。

### 内訳書の0円明細出力機能を追加

勘定科目内訳明細書において、金額が0円の明細を出力できるようになりました。

#### 対応メニュー

[法人情報 - 申告情報 - 内訳書出力設定] メニュー [内訳書/概況書 - 内訳書] メニュー内の各 [内訳書] メニュー [電子申告 - 電子申告データ作成 - 内訳書/概況書データ作成] メニュー [帳票印刷 - 連続印刷 - 連続印刷] メニュー

### 内訳書ごとに「記載内容の簡素化」機能を追加

勘定科目内訳明細書ごとに、「記載内容の簡素化(記載省略基準の柔軟化)」の設定ができるようになりました。

### 対応メニュー

[法人情報 - 申告情報 - 内訳書出力設定] メニュー

内容については、変更または次回以降へ延期する場合があります。